## Google Domain and IP Whitelist Instructions

- 1. Go to admin.google.com
- 2. Go to <u>Apps > G Suite > Gmail > Advanced settings</u>
- 3. On the left, select the top-level organization, typically your domain
- 4. Scroll down to the **Email Whitelist** setting in the "Spam, phishing, and malware" section
- 5. Please add the following IP to the **Email Whitelist:** 142.0.186.64 and click save in the bottom right corner

Spam, phishing, and malware

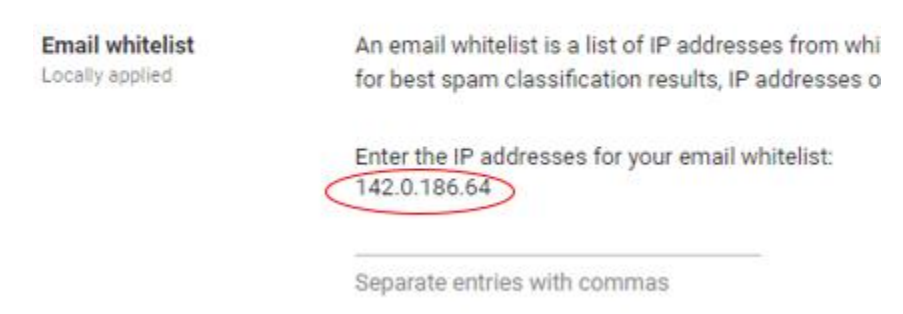

- 6. Hover over the Blocked Senders and select "Add"
- 7. Add the name "Spectrum" as the description and check the checkbox under "Options"
- 8. Click the "Use existing or create a new one" link and enter "spectruminc.com" as the list name and click the "CREATE" button

## Add setting

### Blocked senders

Spectrum

#### 1. Add addresses or domains that you want to automatically reject messages from

No lists used yet. Use existing or create a new one.

#### 2. Edit the default rejection notice Optional

Enter customized rejection notice. (e.g. "Your email has been rejected because it violates organization policy").

#### 3. Options

Bypass this setting for messages received from addresses or domains within these approved senders lists.

|          | Available lists:                  | xisting or create a new one. |
|----------|-----------------------------------|------------------------------|
|          | Use Delete<br>spectruminc.com (1) |                              |
|          |                                   | CANCEL ADD SETTING           |
|          | Create new list:                  |                              |
|          | spectruminc.com                   |                              |
| No<br>Is | CREATE                            |                              |

- 9. Click the save button in the bottom right corner
- 10. Hover over the Spam and select "Add"
- 11. Add the name "Spectrum" as the description
- 12. Check the "Bypass spam filters for messages received from addresses or domains within these approved senders list."
- 13. Click the link "Use existing or create a new one." and click "Use" above the "spectruminc.com" list

Help

# Add setting

| Spam                                                      |                                                                                   | Help  |
|-----------------------------------------------------------|-----------------------------------------------------------------------------------|-------|
| Required: enter a short descrip                           | tion that will appear within the setting's summary.                               |       |
| All incoming email messages<br>placed in the spam folder. | are subjected to Google's spam filters. Messages detected as spam are automatical | lly   |
| Modify this default behavior in                           | the following ways                                                                |       |
| Be more aggressive when                                   | filtering spam.                                                                   |       |
| Bypass spam filters for m                                 | essages received from internal senders.                                           |       |
| Bypass spam filters for m                                 | essages received from addresses or domains within these approved senders lists.   |       |
| Available lists:                                          | xisting or create a new one.                                                      |       |
| Use Delete<br>spectruminc.com (1)                         | quarantine                                                                        |       |
| Create new list:                                          |                                                                                   | Ÿ     |
| Enter list name                                           |                                                                                   |       |
| CREATE                                                    | CANCEL ADD SET                                                                    | FTING |
| L                                                         |                                                                                   |       |

- 14. Click "ADD SETTING"
- 15. Click the save button in the bottom right corner